## Copying a Blackboard test from one Blackboard course to another (such as a previous year's course unit)

This guide explains step-by-step how to copy a Blackboard test from one Blackboard course to another. To do this, you must export the test from the original Blackboard course and then import it into the new Blackboard course.

## Exporting a Test

- To export a Blackboard test, log into Blackboard and open the Blackboard course where the test is located.
- Under Course Management in the left navigation bar, open Course Tools.

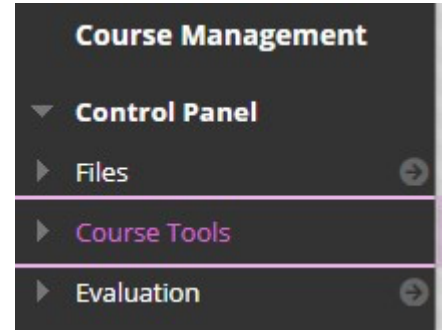

• Then select Tests, Surveys & Pools.

Tests, Surveys and Pools

- Open the **Tests** page and a list of all tests in the Blackboard course will appear.
- Find the test you would like to copy, click on the drop-down arrow next to the test name and select **Export to Local Computer** as shown below.

| Tests are a mean. | e                            |
|-------------------|------------------------------|
| Build Test        | Edit                         |
|                   | Export to Local Computer     |
|                   | Export to Content Collection |
|                   | Сору                         |
|                   | Delete                       |

• Save the exported file to a location on your computer. You will need to find this file to import to the new Blackboard course.

## Importing the Test

To import the test, open the new Blackboard course where you would like to add the test. Under **Course Management** in the left navigation bar, open **Course Tools**.

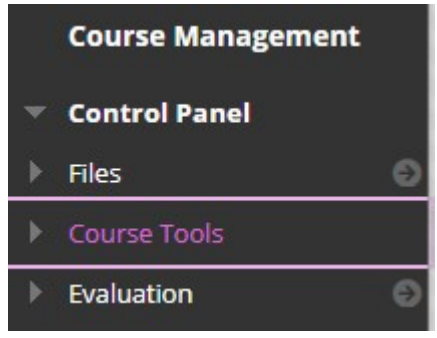

• Then select Tests, Surveys & Pools.

Tests, Surveys and Pools

• Open the **Tests** page and click on the **Import Test** button as shown below.

| Tests           |                      |                    |
|-----------------|----------------------|--------------------|
| Tests are a mea | ns of assessing stud | ent performance. 1 |
|                 |                      |                    |
| Build Test      | Import Test          |                    |

• Then click on the **Browse My Computer** button, open the exported zip file and click **Submit**.

| file to import.  |                                                                  |
|------------------|------------------------------------------------------------------|
| Browse My Comput | ter Browse Content Collection                                    |
| File Name        | Test_ExportFile_I3008-SANDPIT-9834206-1_Week 1 Test.zip          |
| Do not attach    |                                                                  |
|                  | ile to import.<br>Browse My Comput<br>File Name<br>Do not attach |

• A new page will appear with a message to say import has completed, click on the **OK** button. The test has successfully been copied and will appear on the **Tests** page.

## Safari Users

Sometime your MAC is configured to open Zip file automatically when downloaded. To enable the export/download > Import of the same zip file you need to turn this feature off.

- 1. Open Safari
- 2. Click Preferences
- 3. Under the General tab, uncheck the option **Open "safe" files after downloading**